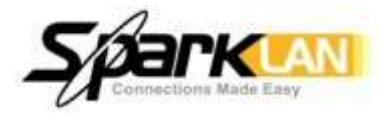

# User Manual

Model: WL-660GS Wireless PCI Adapter

### **Before You Begin**

You must have at least the following:

- A desktop computer with an available PCI 2.2, 32-bit, 5 volt PCI slot
- At least a 500MHz processor and 128MB of memory
- An 802.11a, 802.11b or 802.11g Access Point (for Infrastructure Mode) or another 802.11a, 802.11b, or 802.11g wireless adapter (for Ad-Hoc; Peer-to-Peer networking mode.)

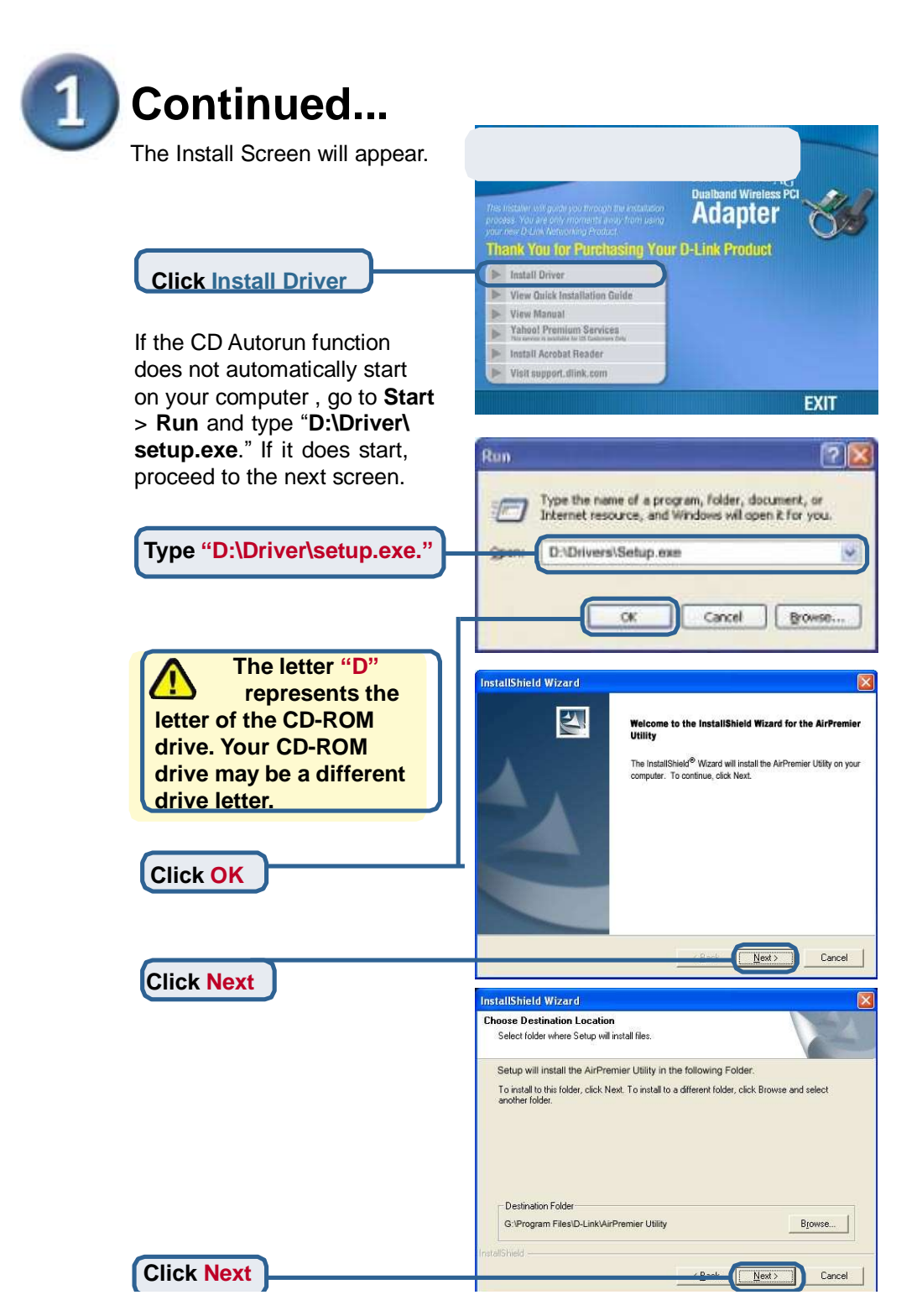

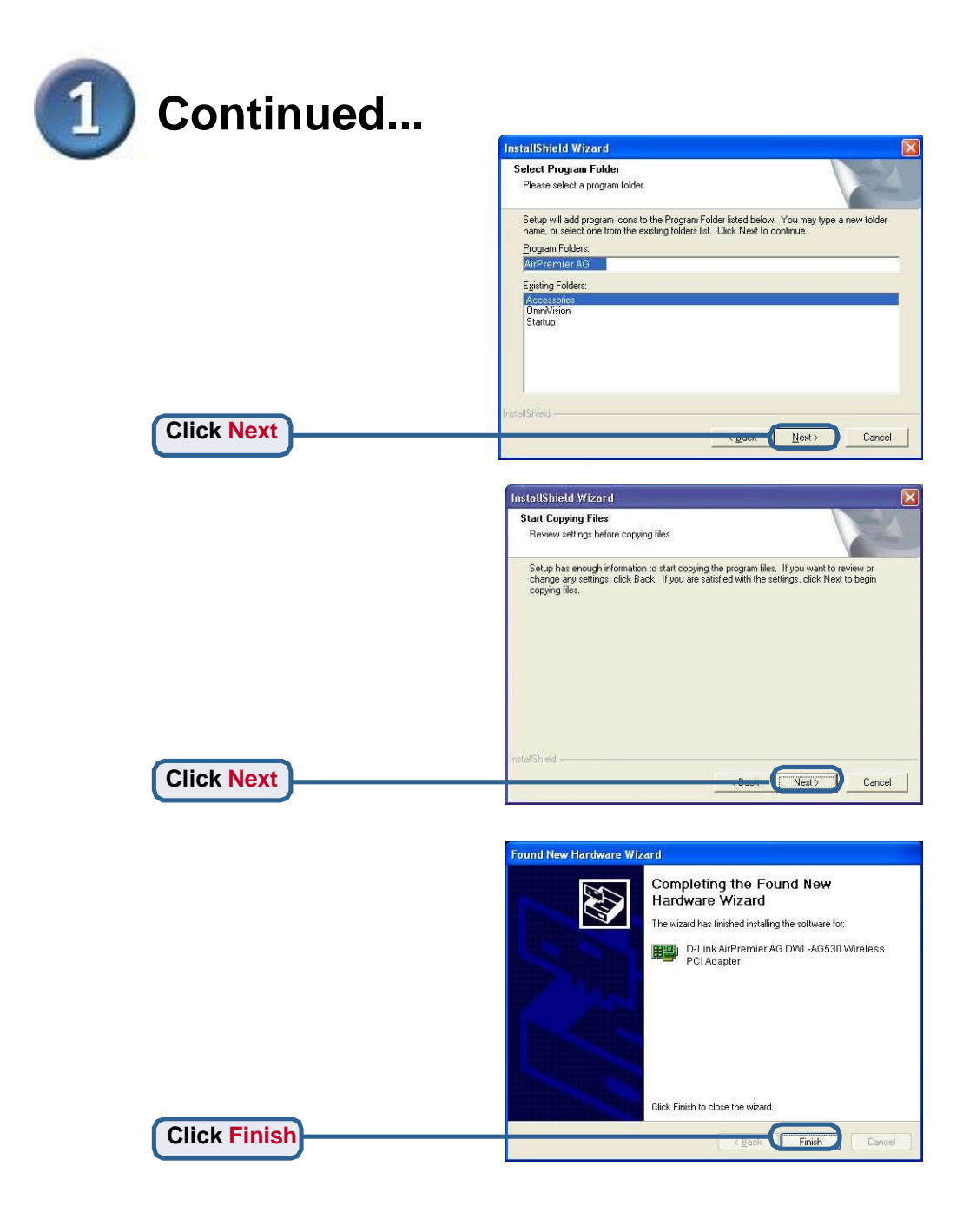

### Shut down your computer

### Installing the WL-660GS Wireless PCI Adapter in Your Computer

A. Make sure to turn off your computer and unplug the power cord before you begin. Remove the back or side cover of the computer.

B. Carefully guide the WL-660GS

antenna through the PCI bracket opening

adjacent to the PCI slot you intend to use

for the WL-660GS

C. Install the WL-660GS carefully, and firmly set it into the available PCI slot (which is typically white or cream-colored).

D. Secure the WL-660GS back panel bracket with its mounting screw.

E. Replace the computer cover.

#### Pls. Note that the ant. Should be this one

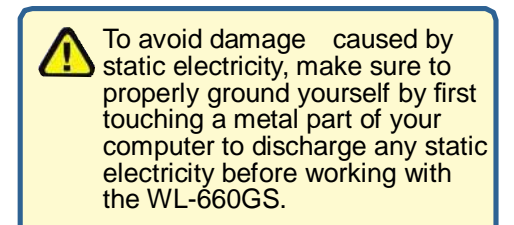

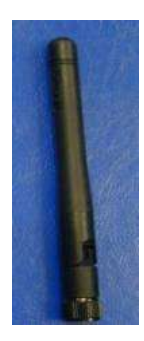

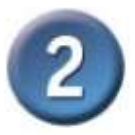

### Installing the WL-660GS Wireless PCI Adapter in Your Computer(cont.)

- F. Gently connect the antenna to the antenna stand.
- G. Finished!

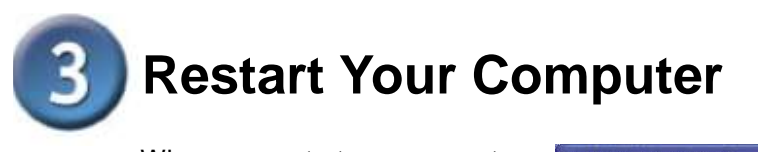

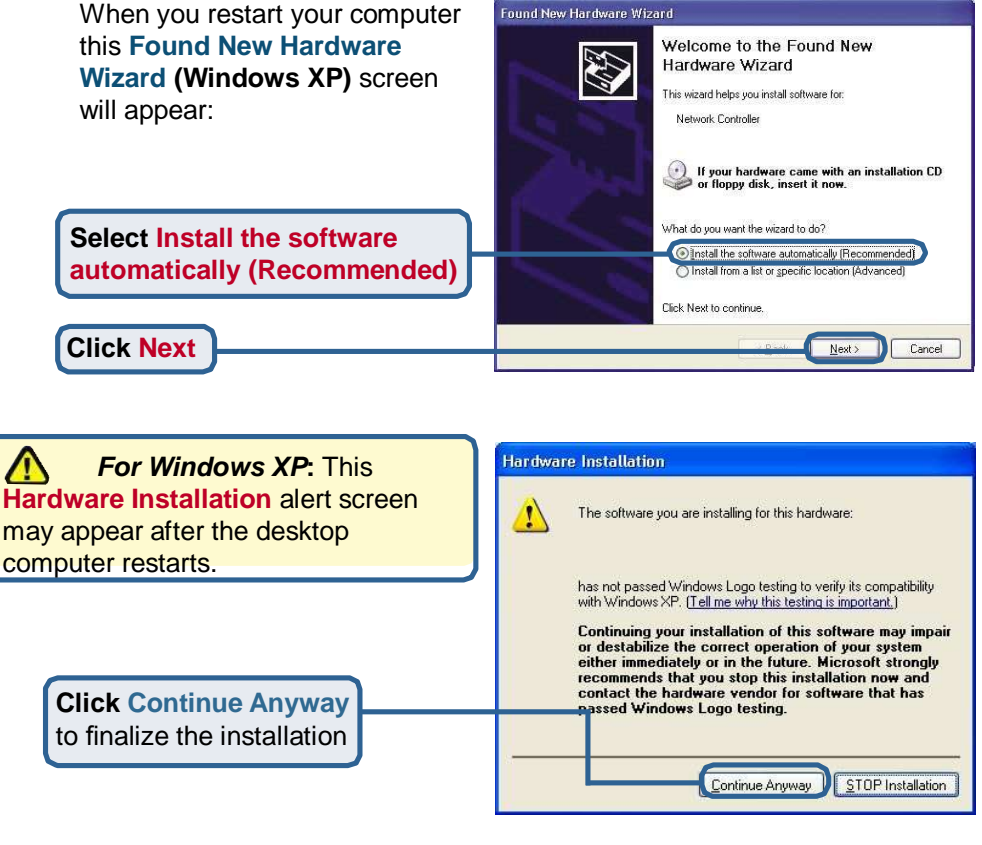

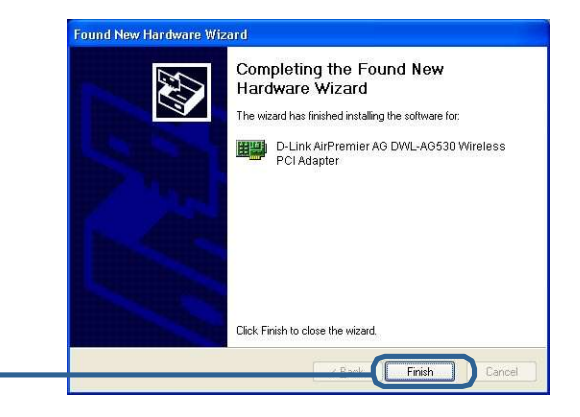

**Click Finish** to finalize the installation.

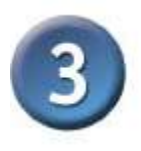

# Continued...

For Windows 2000, this Digital Signature Not Found screen may appear after your computer restarts.

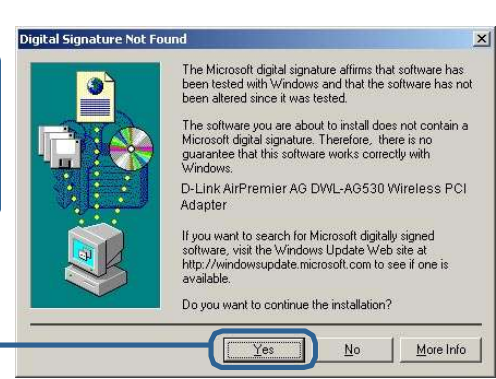

**Click Yes** to finalize the installation.

The software for this device is undergoing Windows Logo testing. Microsoft certification is pending.

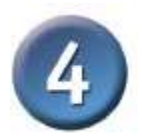

# Your Installation is Complete!

After you have finished the installation in Windows XP, 2000, Me, or 98SE, the WL-660GS **Configuration Utility** will automatically start and the utility icon will appear in the bottom right hand corner of the desktop screen (systray). If this icon appears GREEN, then you have successfully installed the WL-660GS, are connected to a wireless network and are ready to communicate!

Double-click the utility icon to use the configuration utility.

## Appendix

For Windows XP, if you wish to use the utility, please do the following steps.

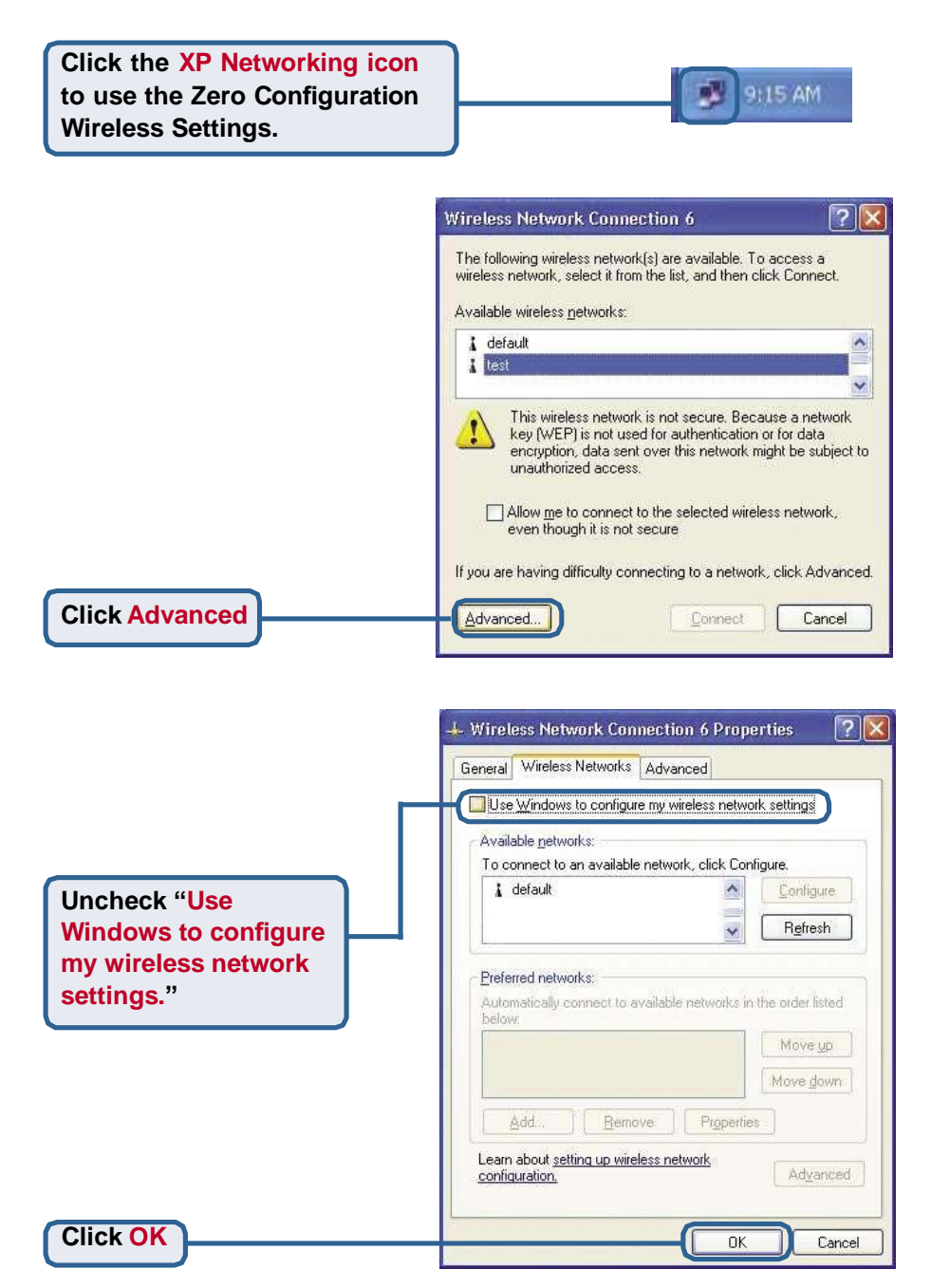

### Appendix (Continued) Using the Configuration Utility

| A. Status: Display<br>the MAC address<br>of the access poin<br>that is associated<br>with the WL-660G                                                                                                    | As a set lot name wirele set lot is set lot is set lot name wirele set lot name wirele set lot name name name name name name name name | SID: The Service<br>dentifier is the<br>assigned to the<br>ass network. The<br>y SSID setting<br>to default                                                                                                    | C. Frequency:<br>Displays the<br>current frequen<br>used by the cur<br>connection to the<br>access point                                                              | ncy<br>rrent<br>he<br>f                                                                                                   | D. Wireless Mode:<br>The factory setting is<br>set to Infrastructure.<br>Ad-Hoc mode is used<br>for Peer-to-Peer<br>networking.                                                                                                    |
|----------------------------------------------------------------------------------------------------|----------------------------------------------------------------------------------------------------|----------------------------------------------------------------------------------------------------|----------------------------------------------------------------------------------------------------|----------------------------------------------------------------------------------------------------|----------------------------------------------------------------------------------------------------|
|                                                                                                    | D-Link AirPremi<br>Link Info<br>Configuration<br>Advanced<br>Site Survey<br>About                                                      | <ul> <li>AG Utility</li> <li>Status A<br/>SSID d</li> <li>Frequency B</li> <li>Wireless Mode Ir</li> <li>Encryption D</li> <li>Connection Info D</li> <li>Tx Rate 1</li> <li>Channel 6</li> <li>Signal Quality</li> <li>Signal Strengt</li> <li>Packet Count<br/>Transmit</li> </ul> | ssociated BSSID=00:0<br>efault<br>02.11b<br>infrastructure<br>isabled<br>ionnected<br>1.0 Mbps<br>h 100%<br>connected<br>1.0 Mbps<br>h 100%                           | D:88:58:89<br>Resc<br>/e                                                                                                  | x                                                                                                    |
| E. Encryption<br>Displays the<br>encryption st<br>of the wireless<br>connection.<br>H. Channel:<br>the channel<br>information.<br>default, the of<br>set to 6 and s<br>is automaticat<br>determined b<br>wireless according | Displays<br>By<br>channel is<br>selection<br>ally<br>by the<br>ess point                                                               | F. Connection I<br>connected or au<br>information.<br>I. Link Quality<br>Strength: Disp<br>Quality for the W<br>wireless connect<br>access point. The<br>Strength represent<br>wireless signal to<br>access point and<br>660GS. The per<br>coincides with the<br>bar.                | nfo:Displays<br>thenticated<br>//Signal<br>blays the Link<br>/L-660GS<br>tion to the<br>be Signal<br>ents the<br>between the<br>d the WL-<br>centage<br>the graphical | G. Tx<br>setting<br>Tx Ra<br>autom<br>by the<br>depen<br>distan<br>point.<br>J. Pa<br>Graph<br>the st<br>transr<br>receiv | <b>Rate:</b> The default<br>g is <b>Auto</b> ; meaning,<br>te settings are<br>natically determined<br>a DWL-WL-660GS<br>ading on the<br>acce from the access<br><b>Acket Count:</b><br>nically displays<br>atistics of data<br>nitted and<br>red. |

**k. SSID:** The Service Set Identifier is the name assigned to the wireless network. The factory SSID setting is set to **default**. Make changes here to match the SSID on existing wireless router or access point. L. Wireless Mode: The factory setting is set to Infrastructure. Ad-Hoc mode is used for Peer-to-Peer networking. M. Authentication: You can specify the authentication mode for the wireless network. The default setting is set to Open Authentication.

| Link Info    | K SSID            | Default               |   |  |
|--------------|-------------------|-----------------------|---|--|
|              | Uireless Mode     | Infrastructure        | • |  |
| onfiguration | M Authentication  | Open                  | - |  |
| Advanced     | N Data Encryption | Enabled               | • |  |
|              | O Key Length      |                       | - |  |
| Site Survey  | P IEEE802.1X      | Disabled              | • |  |
| About        | 0 1               | <u></u>               |   |  |
|              | <b>O</b> 2        |                       |   |  |
|              | 03                | [                     |   |  |
|              | 04                |                       |   |  |
|              |                   | Authentication Config |   |  |
|              |                   | IP Settings           |   |  |

N. Data Encryption: The default setting is set to Disable. The adapter supports WEP and AES when encryption is enabled.

#### O. Key Length:When encryption is enabled, you will have the option to specify the level and key format of the encryption used. Select the appropriate Key Index: 1-4 and enter ACSII or hexadecimal digits in the appropriate field.

#### P. IEEE 802.1X:

When encryption is enabled, you will have the option to specify if you wish to use 802.1x authentication.

#### แ กษณะจอ งงากฐนเฉนงก

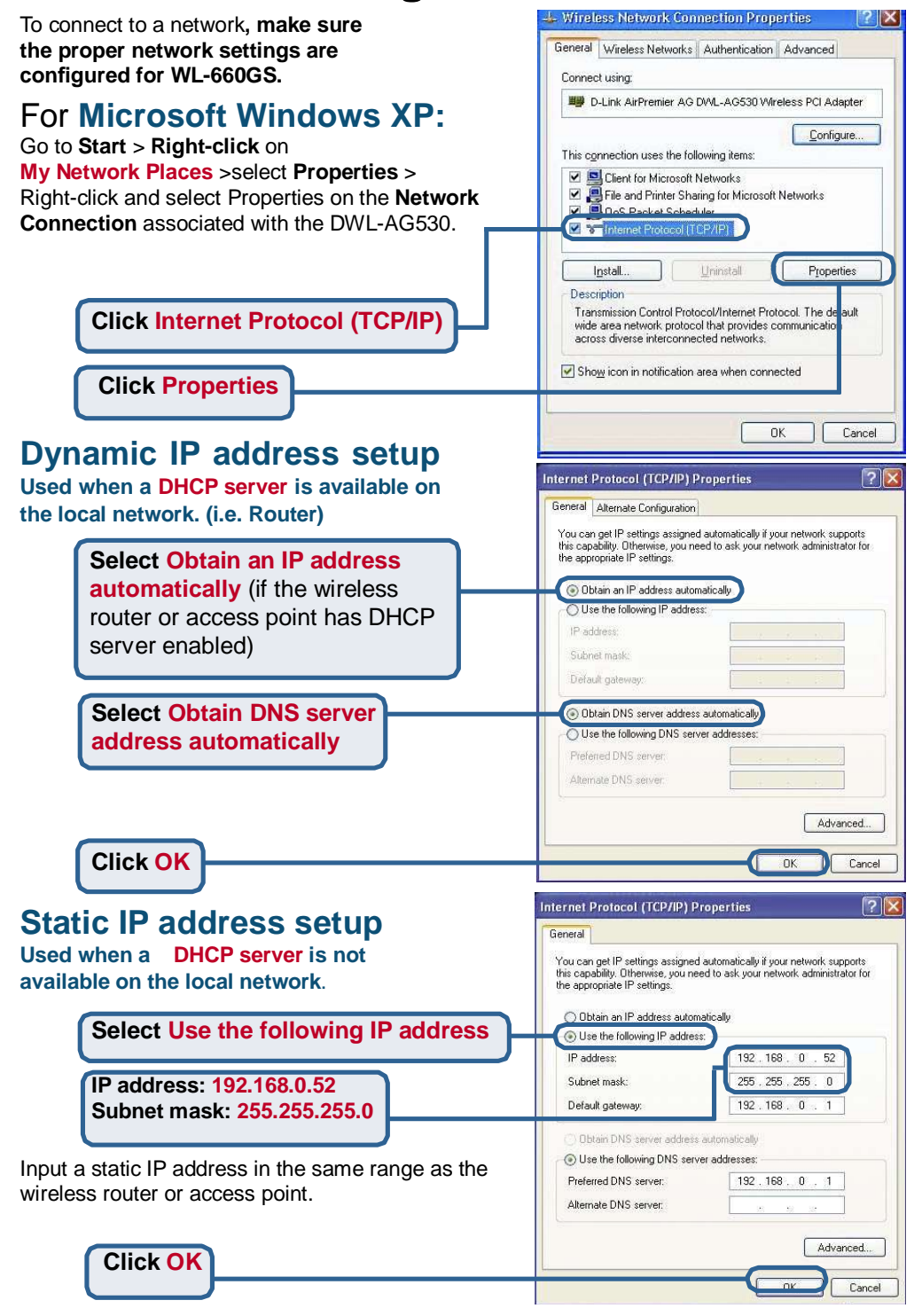

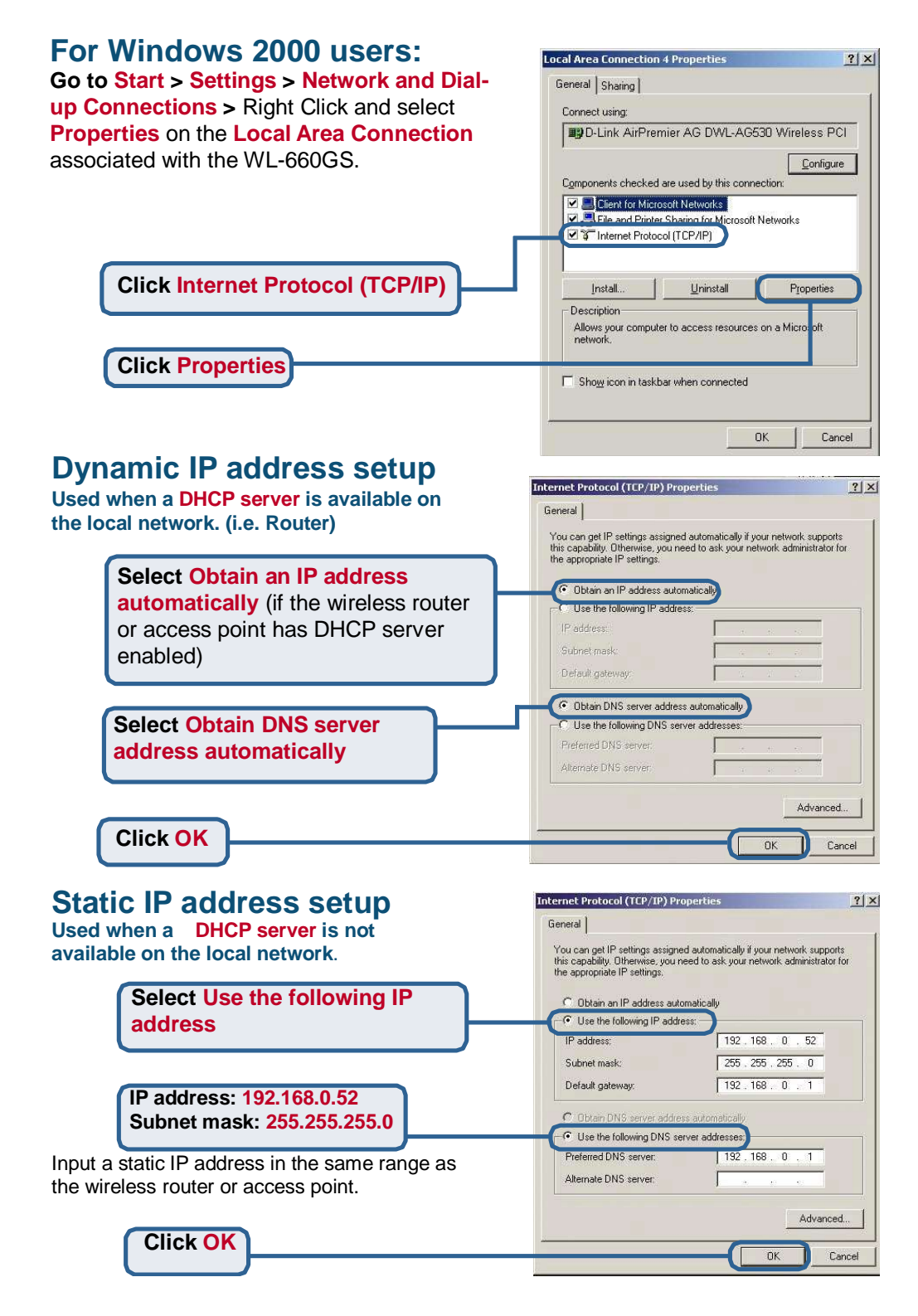

#### DGT 警語:

經型式認證合格之低功率射頻電機,非經許可,公司、商號或使用者 均不得擅自變更頻率、加大功率或變更原設計之特性及功能。

低功率射頻電機之使用不得影響飛航安全及干擾合法通信;經發現有 干擾現象時,應立即停用,並改善至無干擾時方得繼續使用。前項合 法通信,指依電信法規定作業之無線電通信。低功率射頻電機須忍受 合法通信或工業、科學及醫療用電波輻射性電機設備之干擾。

#### Federal Communication Commission Interference Statement

This equipment has been tested and found to comply with the limits for a Class B digital device, pursuant to Part 15 of the FCC Rules. These limits are designed to provide reasonable protection against harmful interference in a residential installation. This equipment generates, uses and can radiate radio frequency energy and, if not installed and used in accordance with the instructions, may cause harmful interference to radio communications. However, there is no guarantee that interference will not occur in a particular installation. If this equipment does cause harmful interference to radio or television reception, which can be determined by turning the equipment off and on, the user is encouraged to try to correct the interference by one of the following measures:

- Reorient or relocate the receiving antenna.
- Increase the separation between the equipment and receiver.
- Connect the equipment into an outlet on a circuit different from that to which the receiver is connected.
- Consult the dealer or an experienced radio/TV technician for help.

This device complies with Part 15 of the FCC Rules. Operation is subject to the following two conditions: (1) This device may not cause harmful interference, and (2) this device must accept any interference received, including interference that may cause undesired operation.

FCC Caution: Any changes or modifications not expressly approved by the party responsible for compliance could void the user's authority to operate this equipment.

#### IMPORTANT NOTE:

FCC Radiation Exposure Statement:

This equipment complies with FCC radiation exposure limits set forth for an uncontrolled environment. This equipment should be installed and operated with minimum distance 20cm between the radiator & your body.

This transmitter must not be co-located or operating in conjunction with any other antenna or transmitter.